Machines laser ML04-R2

Guide de l'utilisateur

24 Octobre 2001 V2.0

## Introduction

Les machines laser ML04 sont pilotées par une unité de commande comportant un ordinateur industriel et des interfaces vers la machine laser proprement dite. Le logiciel rend la tache de l'utilisateur aussi facile que possible en présentant à l'écran toutes les informations dont il a besoin . L'opérateur utilise un clavier réduit qui prend très peu de place.

Le logiciel comporte aussi des dispositifs de sécurité qui arrêtent la machine en cas de fonctionnement erroné. La machine contrôle en particulier que la tension de charge mesurée est située dans une fourchette donnée et que le temps de charge est correcte. Elle contrôle aussi que le tir laser a bien été effectué en mesurant la tension du banc de condensateurs immédiatement après le tir et en s'assurant que la tension est plus faible qu'une valeur donnée. Ces dispositifs assurent une très grande qualité à la production car toutes les pierres sont percées correctement, sinon la machine s'arrête.

La machine s'arrête aussi si les portes de l'unité de puissance et de la tête laser sont ouvertes, si la circulation de l'eau de refroidissement est arrêtée et si une tension est présente sur le banc de condensateur alors qu'il devrait être déchargé.

En effet, le banc de condensateur est normalement déchargé. Il ne se charge que lorsque une commande de tir est générée. Dès que la tension est atteinte, le tir est commandé et le condensateur reste déchargé jusqu'à la prochaine commande.

## Menu principal

A l'enclenchement le menu suivant est affiché :

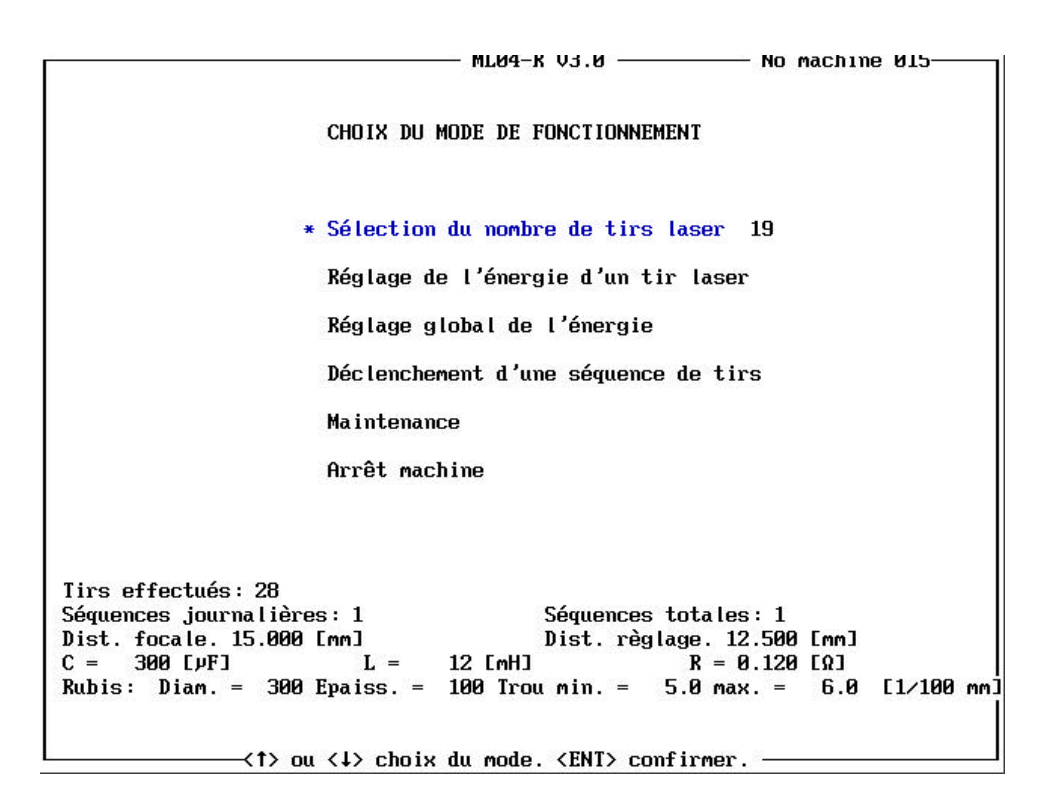

La ligne du bas indique les touches du clavier réduit qu'il faut utiliser.

L'opérateur déplace le curseur sur la fonction désirée au moyen des touches  $<\uparrow>$  et  $<\downarrow>$ . La touche <Ent> sert à sélectionner la fonction choisie.

Le groupe de lignes sous les fonctions sont le tableau de bord de la machine.

- Tirs effectués indique le nombre de tir laser effectué depuis le dernier changement de flash.
- Séquence journalière indique le nombre de pierres percées dans la journée.
- Séquences totales est le nombre de pierres percées depuis la mise en route de la série.
- Dist. focale est la distance focale de l'optique utilisée
- Dist. réglage est la distance de réglage de l'optique
- C, L, & R sont respectivement les valeurs de la capacité, de la self et de la résistance du circuit du flash.
- Rubis : Diam., Epaiss., Trou min., max. sont respectivement la nature de la pierre à percer (rubis ou saphir), son diamètre, son épaisseur et les diamètres minimum et maximum du trou à percer, exprimés en 1/100 mm.

### Sélection du nombre de tirs laser

|                                                                                                    | — ML04-R V3.0 ——— No machine 015———                                                                                    |
|----------------------------------------------------------------------------------------------------|----------------------------------------------------------------------------------------------------|
| SELECTION                                                                                                    | DU NOMBRE DE TIR                                                                                                    |
| Nonbre de                                                                                                    | tirs 19                                                                                                    |
|                                                                                                    |                                                                                                    |
| Tirs effectués: 28<br>Séquences journalières: 1<br>Dist. focale. 15.000 [mm]<br>C = 300 [µF] L =<br>Rubis: Diam = 300 Fnaiss = | Séquences totales: 1<br>Dist. règlage. 12.500 [mm]<br>12 [mH] R = 0.120 [Ω]<br>100 Trou min = 5.0 max = 6.0 [1/100 mm] |
| $\rightarrow$ (†) ou ( $\downarrow$ ) modifie la vale                                                                          | ur. <eni> confirmer. <esc> choix mode.</esc></eni>                                                                     |

Le perçage d'une pierre se fait en plusieurs tirs laser dont le nombre peut être choisi par cet écran. Une séquence peut comporter jusqu'à 200 tirs. Les touches <1> et <↓> servent respectivement à augmenter ou diminuer le nombre de tirs. La touche <Ent> sert à confirmer et à enregistrer la valeur, tandis que la touche <ESC> permet de sortir de de la fonction « Sélection du nombre de tirs lasers ».

# Réglage de l'énergie d'un tir laser

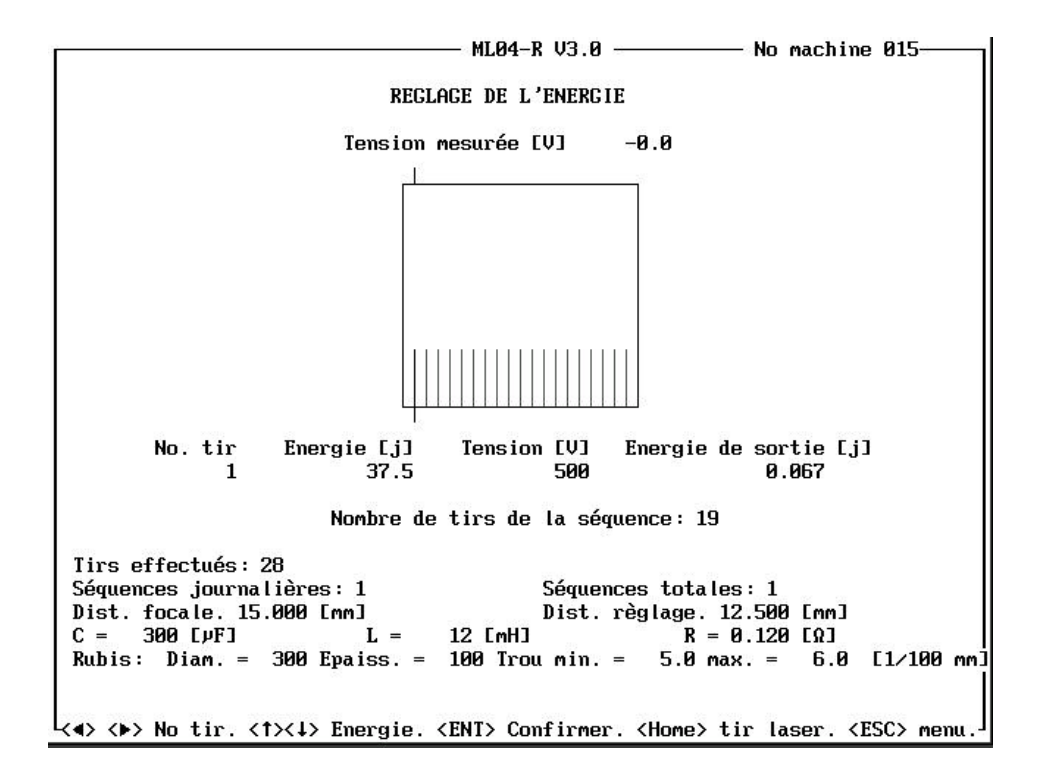

L'énergie de chaque tir peut être définie. On règle la tension de charge du banc de condensateurs. L'énergie d'entrée est calculée en fonction de la capacité du banc de condensateurs, tandis que l'énergie de sortie est calculée en fonction du rendement du laser dont les valeurs sont données dans le fichier ML04.INI.

On choisi le tir à régler au moyen des touches <  $\rightarrow$  ou <  $\rightarrow$  tandis que les touches <  $\uparrow$  > et <  $\downarrow$  > servent respectivement à augmenter ou diminuer la tension de charge du banc de condensateurs. La valeur est ensuite confirmée au moyen de la touche <Ent>.

La touche <Home> sert à déclencher un tir de contrôle. Le tir peut aussi être déclenché depuis le programmateur du système de transfert des pièces.

La touche < Esc> permet de revenir au menu principal

# Réglage global de l'énergie

|                                                                                                    | — ML04-R V3.0 —                                      | ———— No machir                                                      | ne 015     |
|----------------------------------------------------------------------------------------------------|------------------------------------------------------|---------------------------------------------------------------------|------------|
| MODIFICATION                                                                                                    | GLOBALE DE L'ENERG                                   | GIE V1.1                                                            |            |
|                                                                                                    |                                                      |                                                                     |            |
| Modification:                                                                                                    | 0.0 Volts                                            |                                                                     |            |
| Tirs effectués: 28<br>Séquences journalières: 1<br>Dist. focale. 15.000 [mm]<br>C = 300 [µF] L =<br>Rubis: Diam. = 300 Epaiss. = | Séquences<br>Dist. règ<br>12 [mH]<br>100 Trou min. = | s totales:1<br>glage.12.500 [mm]<br>R = 0.120 [Ω]<br>5.0 max. = 6.0 | [1/100 mm] |
|                                                                                                    | m. <ent> confirmat</ent>                             | tion. <esc> menu.—</esc>                                            |            |

Cette fonction est utilisée pour compenser le vieillissement du flash. Chaque valeur est augmenté d'une tension fixe.

Les touches  $<\uparrow>$  et  $<\downarrow>$  servent respectivement à augmenter ou diminuer la tension de chacun des tirs lasers. La modification s'affiche en volts. La valeur est ensuite confirmée au moyen de la touche <Ent>.

La touche < Esc> permet de revenir au menu principal

## Déclenchement d'une séquence de tir

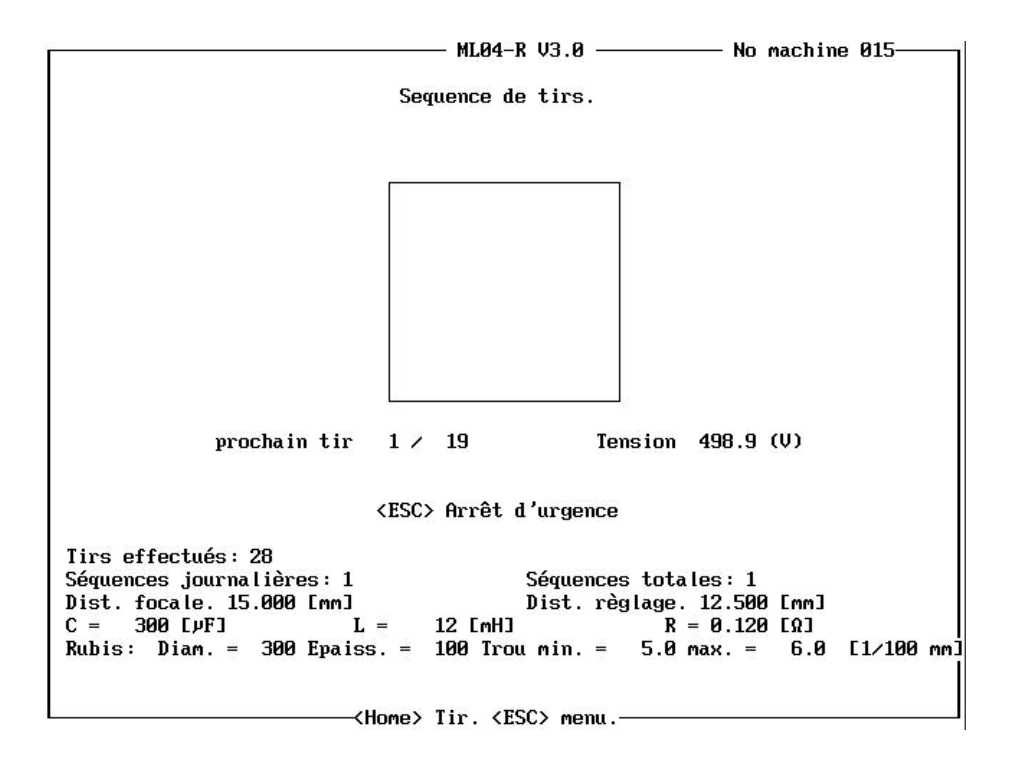

Uns séquence de tir est déclenchée soit par un signal en provenance du programmateur du système transfert des pierres, soit par la touche <Home>. Chaque tir s'affiche au fur et à mesure du déroulement de la séquence.

L'unité de contrôle transmet au programmateur un signal « Busy » pendant toute la durée de la séquence de tirs laser.

Il est possible d'interrompre la séquence en frappant la touche < ESC>.

### Maintenance

| M3                                                                                                    | .04-R V                     | 4.8 ——                            | No                                                | machine                                              | 014—    |     |
|----------------------------------------------------------------------------------------------------|-----------------------------|-----------------------------------|---------------------------------------------------|------------------------------------------------------|---------|-----|
| MAIN                                                                                                    | ENANCE                      |                                   |                                                   |                                                      |         |     |
| * Mise à zéro du com                                                                                                    | teur jo                     | ourna lier                        |                                                   |                                                      |         |     |
| Mise à zéro du com                                                                                                    | oteur de                    | es séquen                         | ces                                               |                                                      |         |     |
| Chargement des para                                                                                                    | mètres                      | de perça                          | ge                                                |                                                      |         |     |
| Edition des paramèt                                                                                                    | res de                      | perÇage                           |                                                   |                                                      |         |     |
| Changement du flas                                                                                                    | i                           |                                   |                                                   |                                                      |         |     |
| Délai entre tirs                                                                                                    |                             |                                   |                                                   |                                                      |         |     |
| Logbook                                                                                                    |                             |                                   |                                                   |                                                      |         |     |
|                                                                                                    |                             |                                   |                                                   |                                                      |         |     |
| Tirs effectués: 50<br>Séquences journalières: 5<br>Dist. focale. 15.000 [mm]<br>C = 300 [µF] L = 12  <br>Rubis: Diam. = 300 Epaiss. = 100 | Séc<br>Di:<br>mH]<br>Trou m | quences t<br>st. règla<br>in. = 5 | otales: 5<br>ge. 12.500<br>R = 0.120<br>.0 max. = | [ [mm]<br>[ [Ω]<br>6.0                               | [ 1/100 | mmJ |
| (↑> ou <↓> choix du mode. <ent> confin</ent>                                                                                              | mer. <                      | ESC> reto                         | ur au menu                                        | . <ct×< td=""><td>INS&gt; Te</td><td>st–</td></ct×<> | INS> Te | st– |

Le menu de maintenance comporte 7 fonctions dont certaines sont utilisées pour le contrôle de la production (compteurs, paramètres de perçage, délai entre tirs), tandis que d'autres sont utilisées pour la maintenance proprement dite de la machine (changement du flash, calibrage).

Certaines fonctions sont réservées à la mise en service et ne sont pas documentées ici.

L'opérateur déplace le curseur sur la fonction désirée au moyen des touches  $<\uparrow>$  et  $<\downarrow>$ . La touche <Ent> sert à sélectionner la fonction choisie.

#### Compteur journalier

|                                                                                                    | MLU4-K V4.8                                                      | No machine U14                                                         |
|----------------------------------------------------------------------------------------------------|------------------------------------------------------------------|------------------------------------------------------------------------|
| MISE A 3                                                                                                    | ZERO DU COMPTEUR JOURNALI                                        | ER                                                                     |
|                                                                                                    | 2013 <b>- 2</b> 14                                               |                                                                        |
|                                                                                                    | Etes-vous sûr ?                                                  |                                                                        |
|                                                                                                    |                                                                  |                                                                        |
| Tirs effectués: 50<br>Séquences journalières: 5<br>Dist. focale. 15.000 [mm]<br>C = 300 [µF] L :<br>Rubis: Diam. = 300 Epaiss | Séquences to<br>Dist.règlag<br>= 12 [mH]<br>.= 100 Trou min.= 5. | tales: 5<br>e. 12.500 [mm]<br>R = 0.120 [Ω]<br>0 max. = 6.0 [1/100 mm] |
| <pre></pre>                                                                                                    | firmer. <esc> retour au m</esc>                                  | enu .                                                                  |
| Compteur de séquences                                                                                                    |                                                                  |                                                                        |
|                                                                                                    | ——— ML04-R V4.8 ———                                              | No machine 014                                                         |
| MISE A ZI                                                                                                    | ERO DU COMPTEUR DES SEQUEI                                       | NCES                                                                   |
| ļ                                                                                                    | Etes-vous sûr ?                                                  |                                                                        |
| Tirs effectués: 50<br>Séquences journalières: 5<br>Dist. focale. 15.000 [mm]<br>C = 300 [µF] L =<br>Pubia: Diama - 200 [maios | Séquences to<br>Dist.règlag<br>= 12 [mH] ]                       | tales:5<br>e.12.500 [mm]<br>R = 0.120 [Ω]<br>g = 5 8 [1/188 mm]        |

La touche <Ent> sert à confirmer la mise à zéro

### Chargement des paramètres de perçage

| ML04-R V4.8 No machine 014                                            |
|-----------------------------------------------------------------------|
|                                                                       |
| CHARGEMENT D'UNE CONFIGURATION DE PERCAGE V1.1                        |
|                                                                       |
| Introduire une disquette dans le lecteur                              |
|                                                                       |
|                                                                       |
|                                                                       |
|                                                                       |
|                                                                       |
|                                                                       |
|                                                                       |
|                                                                       |
|                                                                       |
|                                                                       |
|                                                                       |
|                                                                       |
|                                                                       |
| Tirs effectués: 50                                                    |
| Séquences journalières: 5 Séquences totales: 5                        |
| Dist. focale. 15.000 [mm] Dist. règlage. 12.500 [mm]                  |
| $C = 300 [\mu F]$ $L = 12 [mH]$ $R = 0.120 [\Omega]$                  |
| KUDIS: JIAM. = JUU EPAISS. = 100 Irou MIN. = 5.0 MAX. = 6.0 L1/100 MM |
|                                                                       |
|                                                                       |

Les paramètres de perçages sont enregistrés sur une disquette et peuvent être rechargé par cette fonction.

Une fois en mémoire, ils sont sauvegardés dans le disque « solid state » de l'unité de commande et sont repris automatiquement lors de l'enclenchement de la machine.

<Home> chargement.

<Esc> retour au menu de maintenance.

### Edition des paramètres de perçage.

| ML04-R V4.8                                                                        | No machine 014   |  |  |  |
|------------------------------------------------------------------------------------|------------------|--|--|--|
| EDITION DES PARAMETRES DE PERCAGE V1.1<br>Introduire une disquette dans le lecteur |                  |  |  |  |
| Diamètre pierre >                                                                  | 300.0 [1/100 mm] |  |  |  |
| Epaisseur pierre                                                                   | 100.0 [1/100 mm] |  |  |  |
| Diamètre perçage minimum                                                           | 5.0 [1/100 mm]   |  |  |  |
| Diamètre perçage maximum                                                           | 6.0 [1/100 mm]   |  |  |  |
| Nature pierre (1) rubis. (2) saphir                                                | 1                |  |  |  |
| Distance focale                                                                    | 15.000 [mm]      |  |  |  |
| Distance de réglage                                                                | 12.500 [mm]      |  |  |  |
| Capacité                                                                           | 300 [uF]         |  |  |  |
| Self                                                                               | 12 [mH]          |  |  |  |
| Résistance 290.000                                                                 | 0.120 [Ohm]      |  |  |  |
| <↑> ou <↓> choix <home> sauvegarde. <esc> retour au menu précédent</esc></home>    |                  |  |  |  |

L'opérateur déplace le curseur sur le paramètre à éditer au moyen des touches  $<\uparrow>$  et  $<\downarrow>$ .

Il tape ensuite la valeur désirée, suivi de <Ent>. La valeur peut être effaçée au moyen de la touche < $\leftarrow$ > (au dessus de la touche <Ent>).

La touche <Home> permet d'enregistrer les valeurs éditées dans l'ordinateur et sur une disquette.

# Changement du flash

| ML04-R V4.8 No machine 014                                       |
|------------------------------------------------------------------|
|                                                                  |
|                                                                  |
| CHANGEMENT DU FLASH                                              |
|                                                                  |
|                                                                  |
|                                                                  |
| * Décharge du banc de condensateurs et coupure des alimentations |
| Winn X ména du namutanu dan tina                                 |
| mise a zero au compteur des tirs                                 |
|                                                                  |
|                                                                  |
|                                                                  |
|                                                                  |
|                                                                  |
|                                                                  |
|                                                                  |
|                                                                  |
|                                                                  |
|                                                                  |
|                                                                  |
| lirs effectues: 50                                               |
| Sequences journalieres: 5 Sequences totales: 5                   |
| DIST. FOCALE. 15.000 LMMJ DIST. FEGLAGE. 12.500 LMMJ             |
| U = 300 LPrJ $L = 12 LmnJ$ $K = 0.120 LNJ$                       |
| AUDIS: DIAM 300 EPAISS 100 IIUU MIN 3.0 MAX 0.0 LI/100 MMJ       |
|                                                                  |
|                                                                  |

Dans les conditions normales d'utilisation, le flash dure quelques millions de tirs. Après il faut le changer. Ce sous - menu possède deux fonctions :

- 1 Décharge du banc de condensateur, coupure des alimentations électriques, et vidange de la tête laser afin de permettre l'échange du flash.
- 2 Mise à zéro du compteur des tirs.

L'opérateur déplace le curseur sur la fonction désirée au moyen des touches  $<\uparrow>$  et  $<\downarrow>$ . La touche <Ent> sert à sélectionner la fonction choisie.

## Délai entre tirs

|                                                                                   | ML04-R V4.8 No machine 014                             |
|-----------------------------------------------------------------------------------|--------------------------------------------------------|
|                                                                                   | EDITION DU DELAI ENTRE TIRS V1.0                       |
|                                                                                   | Introduire une disquette dans le lecteur               |
|                                                                                   |                                                        |
|                                                                                   |                                                        |
|                                                                                   |                                                        |
|                                                                                   |                                                        |
|                                                                                   |                                                        |
|                                                                                   |                                                        |
|                                                                                   | Délai 60 (ms)                                          |
|                                                                                   |                                                        |
|                                                                                   |                                                        |
|                                                                                   |                                                        |
|                                                                                   |                                                        |
| <h< td=""><td>lome&gt; sauvegarde. <esc> retour au menu précédent</esc></td></h<> | lome> sauvegarde. <esc> retour au menu précédent</esc> |

Il peut être utile de régler le délai entre les tirs d'une séquence .

Il tape la valeur désirée, suivi de <Ent>. La valeur peut être effaçée au moyen de la touche < $\leftarrow$ > (au dessus de la touche <Ent>).

La touche <Home> permet d'enregistrer les valeurs éditées dans l'ordinateur et sur une disquette.

# Logbook

|              | ———— ML04-R V4.8 ———— No machine 014——— |
|--------------|-----------------------------------------|
|              | LOGBOOK                                 |
|              |                                         |
|              | 1 Offichers                             |
|              | 1 HTTICHAGE                             |
|              | 2 Sauvegarde sur disquette              |
|              | 3 Effacement                            |
|              | 4 Lecture logbook sur disquette         |
|              |                                         |
|              |                                         |
|              |                                         |
|              |                                         |
|              |                                         |
|              |                                         |
|              |                                         |
| FSC> retour- |                                         |

Tous les événements de la machine sont enregistrés dans un livre de bord qu'il est possible de consulter par la fonction « logbook ».

Ces événements sont :

- 1. enclenchement de la machine
- 2. arrêt de la machine
- 3. mise à zéro du compteur journalier
- 4. mise à zéro du compteur de séquences (fin d'une série)
- 5. mise à zéro des compteurs tirs et de séquence (changement de flash)
- 6. interruption changement de flash
- 7. tension de charge erronée
- 8. coup laser pas parti
- 9. porte ouverte
- 10. interruption d'une séquence de tir
- 11.flash pas allumé

L'opérateur déplace le curseur sur la fonction désirée au moyen des touches  $<\uparrow>$  et  $<\downarrow>$ . La touche <Ent> sert à sélectionner la fonction choisie.

| 5         |                   |                              |          | No machine | 015    |
|-----------|-------------------|------------------------------|----------|------------|--------|
| Temns     | Date              | Fuenement                    | NhTirMay | NhSeqJour  | NhSerr |
| 14:19:36  | 24-03-1998        | Enclenchement machine        | 198898   | 668        | 99644  |
| 14:27:11  | 24-03-1998        | Arrêt de la machine          | 199077   | 690        | 99666  |
| 14:27:48  | 24-03-1998        | Enclenchement machine        | 199077   | 690        | 99666  |
| 14:35:30  | 24-03-1998        | Arrêt de la machine          | 199138   | 700        | 99676  |
| 14:42:10  | 24-03-1998        | Enclenchement machine        | 199138   | 700        | 99676  |
| 14:44:19  | 24-03-1998        | Compteurs tirs et séquence=0 | 199174   | 700        | 99676  |
| 14:54:47  | 24-03-1998        | Arrêt de la machine          | 272      | 899        | 199    |
| 14:56:19  | 24-03-1998        | Enclenchement machine        | 272      | 899        | 199    |
| 14:57:27  | 24-03-1998        | Arrêt de la machine          | 325      | 952        | 252    |
| 14:58:23  | 24-03-1998        | Enclenchement machine        | 325      | 952        | 252    |
| 15:01:12  | 24-03-1998        | Enclenchement machine        | 325      | 952        | 252    |
| 15:22:27  | 24-03-1998        | Enclenchement machine        | 325      | 952        | 252    |
| 16:02:34  | 24-03-1998        | Arrêt de la machine          | 487      | 1086       | 386    |
| 07:39:04  | 25-03-1998        | Enclenchement machine        | 487      | 1086       | 386    |
| 08:36:31  | 25-03-1998        | Arrêt de la machine          | 956      | 1539       | 839    |
| 08:41:20  | 25-03-1998        | Enclenchement machine        | 956      | 1539       | 839    |
| 08:50:12  | 25-03-1998        | Arrêt de la machine          | 956      | 1539       | 839    |
| 09:10:10  | 25-03-1998        | Enclenchement machine        | 956      | 1539       | 839    |
| 10:00:06  | 25-03-1998        | Arrêt de la machine          | 1884     | 2440       | 1740   |
| 10:00:54  | 25-03-1998        | Enclenchement machine        | 1884     | 2440       | 1740   |
| 10:32:52  | 25-03-1998        | Arrêt de la machine          | 2102     | 2597       | 1897   |
| 10:33:42  | 25-03-1998        | Enclenchement machine        | 2102     | 2597       | 1897   |
| 10:45:24  | 25-03-1998        | Arrêt de la machine          | 2164     | 2628       | 1928   |
| 13:21:51  | 25-03-1998        | Enclenchement machine        | 2164     | 2628       | 1928   |
| 13:24:44  | 25-03-1998        | Arrêt de la machine          | 2166     | 2629       | 1929   |
| LESC> ADA | andon <ret></ret> | prochaine page               |          |            |        |

Exemple de logbook

MAS SA Grand Rue 30 1446 Baulmes (Suisse) Tél +4124 459 26 09 Fax +4124459 26 08 E mail <u>tecvis@iprolink.ch</u> www.tecvision.ch/tecvis